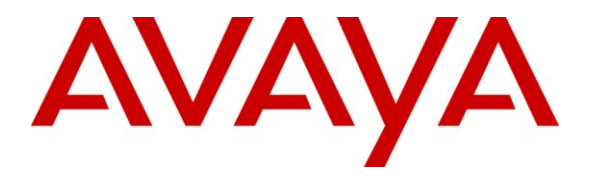

Avaya Solution & Interoperability Test Lab

# Application Notes for Polycom® SoundStation® IP 5000 and Avaya IP Office 500 V2 – Issue 1.1

### Abstract

These Application Notes describe the procedures for configuring Polycom® SoundStation® IP 5000 which was compliance tested with Avaya IP Office 500 V2.

The overall objective of the interoperability compliance testing was to verify Polycom® SoundStation® IP 5000 features and functionality in an environment comprised of Avaya IP Office 500 V2, and various Avaya H.323 IP and DCP Telephones.

Information in these Application Notes has been obtained through DevConnect compliance testing and additional technical discussions. Testing was conducted via the DevConnect Program at the Avaya Solution and Interoperability Test Lab.

# 1. Introduction

These Application Notes describe the procedures for configuring Polycom® SoundStation® IP 5000 (herein referred to as SoundStation IP 5000) which was compliance tested with Avaya IP Office 500 V2 (herein referred to as Avaya IP Office). SoundStation IP 5000 is a SIP-based IP conference phone that delivers superior performance for small to midsize conference rooms.

These Application Notes assume that Avaya IP Office is already installed and basic configuration steps have been performed. Only steps relevant to this compliance test will be described in this document.

For further details on SoundStation IP 5000 configuration steps not covered in this document, consult [2].

During the compliance test, SoundStation IP 5000, IP 6000 and IP 7000 were simultaneously tested, but these Application Notes will only cover the SoundStation IP 5000. Separate Application Notes exist for the other endpoints.

# 2. General Test Approach and Test Results

The general test approach was to place calls to and from SoundStation IP 5000 and exercise basic telephone operations. The main objectives were to verify that:

- SoundStation IP 5000 successfully registers with Avaya IP Office.
- SoundStation IP 5000 successfully establishes calls with Avaya H.323 and digital telephones registered to Avaya IP Office.
- SoundStation IP 5000 successfully negotiates the appropriate codec (G.711MU or G.729A).
- SoundStation IP 5000 successfully places a call on hold.
- SoundStation IP 5000 successfully transfers a call, including blind and supervised transfers.
- DTMF tones could be passed successfully to the voicemail system.
- SoundStation IP 5000 successfully establishes a three party conference call.
  - SoundStation IP 5000 successfully verifies the following Short Codes:
    - Do Not Disturb
    - o Call Pickup Any
    - Call Forward (Unconditional, Busy/no answer)
- Calls could be shuffled and unshuffled.
- MWI would be lit when new voicemail exists and extinguished after listening to voicemail.

For serviceability testing, failures such as cable pulls and hardware resets were performed.

### 2.1. Interoperability Compliance Testing

The interoperability compliance test included feature and serviceability testing. The focus of the interoperability compliance testing was primarily on verifying call establishment on the SoundStation IP 5000

The feature testing included registration, basic calls, display, hold/resume, conference, media shuffling, G.711, G.729, DTMF, Call Pickup, Do Not Disturb, Call Forwarding, Call Transfers, MWI, and leaving/retrieving voicemail.

The serviceability testing focused on verifying the ability of SoundStation IP 5000 to recover from adverse conditions, such as disconnecting/reconnecting the Ethernet cable to the devices.

### 2.2. Test Results

The test objectives were verified. For serviceability testing, the SoundStation IP 5000 operated properly after recovering from failures such as cable disconnects, and resets of the SoundStation IP 5000 and Avaya IP Office. SoundStation IP 5000 successfully negotiated the codec that was used. The features tested and worked as expected.

#### 2.3. Support

Technical support on Polycom® SoundStation® IP 5000 can be obtained through the following:

- Phone: (978) 292-5000
- Web: <u>http://www.polycom.com/support/index.html</u>

# 3. Reference Configuration

**Figure 1** below shows the configuration used for the compliance testing of SoundStation IP 5000.

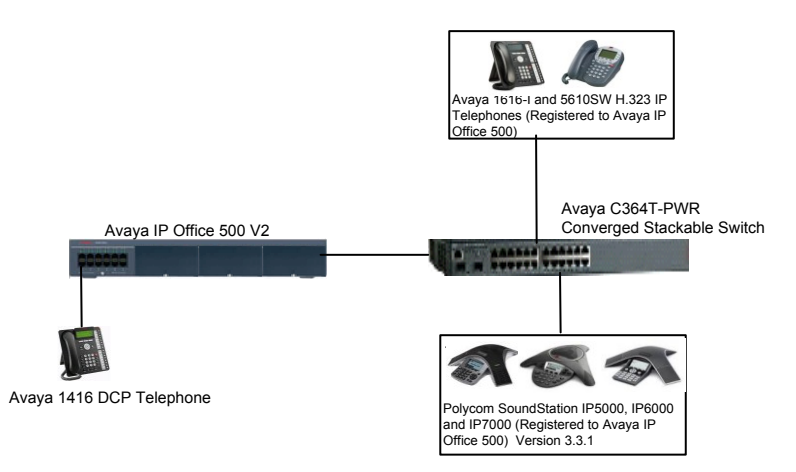

Figure 1: Test Configuration of Polycom® SoundStation® IP 5000, 6000 and 7000

# 4. Equipment and Software Validated

The following equipment and software were used for the test configuration.

| Equipment                       | Software/Firmware |
|---------------------------------|-------------------|
| Avaya IP Office 500 V2          | 6.1 (5)           |
| Avaya H.323 IP Telephones       |                   |
| 5610 (H.323)                    | 2.9.1             |
| 1616-I (H.323)                  | 1.22              |
| Avaya 1416 Digital Telephone    | -                 |
| IP Office Manager on Windows XP | 8.1 (5)           |
| Professional 2002 with SP3      |                   |
| Polycom® SoundStation® IP 5000  | 3.3.1             |

# 5. Configure Avaya IP Office

This section provides the procedures for configuring Avaya IP Office. The procedures include the following areas:

- Verify IP Office license
- Obtain LAN IP address
- Administer SIP registrar
- Administer SIP extensions
- Administer SIP users

These steps are performed from the Avaya IP Office Manager.

#### 5.1. Verify IP Office License

From a PC running the Avaya IP Office Manager application, select Start  $\rightarrow$  All Programs  $\rightarrow$  IP Office  $\rightarrow$  Manager to launch the Manager application. Select the proper IP Office system if there are more than one IP Office system, and log in with the appropriate credentials.

The Avaya IP Office Manager screen is displayed. From the configuration tree in the left pane, select License  $\rightarrow 3^{rd}$  Party IP endpoints to display the Avaya IP endpoints screen in the right pane. Verify that the License Status field is set to Valid.

| 👫 Avaya IP Office R7 Manager 00E00705AC6                                                                                                    | F [7.0( | 12)] [Administra                                                                      | tor(Administrator)]                                                        |                             |
|----------------------------------------------------------------------------------------------------|---------|---------------------------------------------------------------------------------------|----------------------------------------------------------------------------|-----------------------------|
| <u> E</u> ile <u>E</u> dit <u>V</u> iew <u>T</u> ools <u>H</u> elp                                                                                                    |         |                                                                                       |                                                                            |                             |
| 00E00705AC6F   Licence                                                                                                    | 🝷 3rd   | Party IP Endpoints                                                                    | 💽 🥄 🌽 - 📓 🖪 💽 🖬 🛕 🗸 🥔 差                                                    | 1                           |
| IP Offices                                                                                                    |         | xxx                                                                                   | 3rd Party IP Endpoints                                                     | 📸 •   🗙   🗸   <   >         |
| <ul> <li>Licence (76)</li> <li>1600 Series Phones</li> <li>3rd Party IP Endpoints</li> <li>Advanced Edition</li> <li>Advanced Small Community Networking</li> <li>AUDIX Voicemail</li> <li>Avaya IP endpoints</li> <li>Branch Edition</li> <li>CCC Agent Rostering</li> <li>CCC Agents</li> <li>CCC Chat</li> <li>CCC Cosigner (users)</li> <li>CCC Server</li> <li>CCC Server</li> <li>CCC Spectrum Wallboards</li> <li>CCC Supervisors</li> <li>CCR SUP</li> <li>CCR SUP</li> <li>COmpact Business Centre</li> <li>Conferencing Center</li> <li>CTI Link Pro</li> <li>Customer Service Agent</li> <li>Customer Service Supervisor</li> <li>DECT Integration (ports)</li> <li>eBLF</li> <li>Enterprise Branch User</li> </ul> |         | Licences<br>Licence Key<br>Licence Type<br>Licence Status<br>Instances<br>Expiry Date | PUxZ_9mA9KfiyTuDWmeOcBEdvQLusPd1  3rd Party IP Endpoints  Valid  255 Never | <u>C</u> ancel <u>H</u> elp |
| Ready                                                                                                    |         |                                                                                       |                                                                            |                             |

CRK; Reviewed: SPOC 9/23/2011

Solution & Interoperability Test Lab Application Notes ©2011 Avaya Inc. All Rights Reserved. 5 of 16 IP5000-IPO

#### 5.2. Obtain LAN IP Address

From the configuration tree in the left pane, select **System** to display the System screen in the right pane. Select the **LAN1** tab, followed by the **LAN Settings** sub-tab in the right pane. Make a note of the **IP Address**, which will be used later to configure SoundStation IP 5000.

**Note:** During the initial configuration of Avaya IP Office, LAN1 was configured on the private network side and LAN2 was configured on the public network side. Avaya IP Office can support SIP extensions on the LAN1 and/or LAN2 interfaces, but the compliance test used the LAN1 interface. Thus, only the LAN1 configuration will be discussed in these Application Notes.

| IP Offices                                                                                                    | E 00E00705AC6F                                                                                                    |
|----------------------------------------------------------------------------------------------------|----------------------------------------------------------------------------------------------------|
| IP Offices           ■         BOOTP (1)           ■         Operator (3)           ■         00E00705AC6F           ■         System (1)           ■         00E00705AC6F           ■         System (1)           ■         Control Unit (2)           ■         Extension (18)           ■         User (20)           ■         Short Code (59)           ■         Service (0)           ■         RAS (1)                                                                                                    | System       LAN1       LAN2       DNS       Voicemail       Telephony       Directory Services       System Events       SMTP       SMDR       Twinning       >         LAN Settings       WoIP       Network Topology       SIP Registrar         IP       Address       10       64       44       21         IP Address       10       64       44       21         IP Mask       255       255       0       Primary Trans. IP Address       0       0       0         RIP Mode       None       Image: Control of DHCP IP Addresse       200       Image: Control of DHCP IP Addresse       200       Image: Control of DHCP IP Addresse       200       Image: Control of DHCP IP Addresse       200       Image: Control of DHCP IP Addresse       200       Image: Control of DHCP IP Addresse       200       Image: Control of DHCP IP Addresse       200       Image: Control of DHCP IP Addresse       200       Image: Control of DHCP IP Addresse       200       Image: Control of DHCP IP Addresse       200       Image: Control of DHCP IP Addresse       200       Image: Control of DHCP IP Addresse       200       Image: Control of DHCP IP Addresse       200       Image: Control of DHCP IP Addresse       Control of DHCP IP Addresse       Control of DHCP IP Addresse       Control of DHCP IP Addresse       Control of DHCP IP IP IP IP IP IP I |
| Comming Call Route     WanPort (0)     WanPort (0)     Time Profile (0)     Office (0)     Office (1)     Proute (2)     Account Code (0)     Code (0)     C | DHCP Mode<br>Server Client Dialin Obisabled Advanced<br>OK Cancel Help                                                                                                    |

#### 5.3. Administer SIP Registrar

Select the VoIP sub-tab. Ensure that SIP Registrar Enable is checked, as shown below.

| IP Offices                                                  | 📃 00E00705AC6F 📑 🚽 🗙                                                                | I ✓ I <  |
|-------------------------------------------------------------|-------------------------------------------------------------------------------------|----------|
| <ul> <li>■ ▲ BOOTP (1)</li> <li>■ Ø Operator (3)</li> </ul> | System LAN1 LAN2 DNS Voicemail Telephony Directory Services System Events SMTP SMDR | Twinning |
| 00E00705AC6F     System (1)                                 | LAN Settings VolP Network Topology SIP Registrar                                    |          |
|                                                             | H323 Gatekeeper Enable                                                              |          |
| Control Unit (2)                                            | SIP Trunks Enable                                                                   |          |
| Extension (18)     User (20)                                | SIP Registrar Enable                                                                |          |
| HuntGroup (1)                                               | RTP Port Number Range                                                               |          |
| Service (0)                                                 | H323 Auto-create Extn Port Range (Minimum) 49152                                    |          |
| Incoming Call Route                                         | H323 Auto-create User Port Range (Maximum) 53246                                    |          |
|                                                             | Enable RTCP Monitoring                                                              |          |

Select the **SIP Registrar** sub-tab, and enter a valid Domain Name for SIP endpoints to use for registration with IP Office. In the compliance testing, the **Domain Name** field was set to **avaya.com**. If the **Domain Name** field is left blank, then the SIP endpoints will use the LAN IP address for registration.

| IP Offices                                                                                                    | 00E00705AC6F                                                                                                    | $  \mathbf{A}_{\mathbf{A}}   \neq   \mathbf{A}_{\mathbf{A}}   \neq   \mathbf{A}_{\mathbf{A}}   \neq   \mathbf{A}_{\mathbf{A}}   \neq   \mathbf{A}_{\mathbf{A}}   \neq   \mathbf{A}_{\mathbf{A}}   \neq   \mathbf{A}_{\mathbf{A}}   \neq   \mathbf{A}_{\mathbf{A}}   \neq   \mathbf{A}_{\mathbf{A}}   \neq   \mathbf{A}_{\mathbf{A}}   \neq   \mathbf{A}_{\mathbf{A}}   \neq   \mathbf{A}_{\mathbf{A}}   \neq   \mathbf{A}_{\mathbf{A}}   \neq   \mathbf{A}_{\mathbf{A}}  $ |
|----------------------------------------------------------------------------------------------------|----------------------------------------------------------------------------------------------------|----------------------------------------------------------------------------------------------------|
| IP Offices         ■       BOOTP (1)         ■       00e00705ac6f 10.64.44.21 ip500         ●       Operator (3)         ■       00E00705AC6F         ■       System (1)         ■       00E00705AC6F         ■       System (1)         ■       00E00705AC6F         ■       T         ■       Control Unit (2)         ■       Extension (18)         ■       User (20)         ■       HuntGroup (1)         ■       Short Code (59)         ■       De50 (0)         ■       De50 (0) | System     LAN1     LAN2     DNS     Voicemail     Telephony     Directory Services     Sy       LAN Settings     VoIP     Network Topology     SIP Registrar     Domain Name     avaya.com       Layer 4 Protocol     Both TCP & UDP     Image: Comparison of the second of the second of the seco | stem Events SMTP SMt ()                                                                                                    |
|                                                                                                    | Ōĸ                                                                                                    | <u>Cancel</u> <u>Help</u>                                                                                                    |

#### 5.4. Administer SIP Extensions

From the configuration tree in the left pane, right-click on **Extension**, and select **New**  $\rightarrow$  **SIP Extension** from the pop-up list to add a new SIP extension. Enter the desired digits for the **Base Extension** field, and retain the default check in the **Force Authorisation** field as shown below.

| IP Offices                            | E SIP Exter              | nsion: 8000 77011  | 📸 •   🗙   •   <     |
|---------------------------------------|--------------------------|--------------------|---------------------|
| BOOTP (1)                             | Extn VoIP T38 Fax        |                    |                     |
| 🕀 💯 Operator (3)                      | Extension Id             | 8000               |                     |
| UUEUU/USAC6F                          | Base Extension           | 77011              |                     |
|                                       | Caller Display Type      | On                 | *                   |
| Control Unit (2)                      | Reset Volume After Calls |                    |                     |
| • 4 204<br>• 5 205                    | Device type              | Unknown SIP device |                     |
|                                       | Module                   | 0                  |                     |
|                                       | Port                     | 0                  |                     |
| ····· · · · · · · · · · · · · · · · · | Force Authorisation      |                    |                     |
| 8000 77011                            |                          |                    |                     |
| 8002 77013                            |                          |                    |                     |
| 8003 77014<br>8004 77015              |                          | <u>o</u> ĸ         | Cancel <u>H</u> elp |

Select the VoIP tab, and retain the default values in all fields.

Repeat this section to add a new SIP extension for each SoundStation. During the compliance test, extensions 77011, 77012 and 77013 were created for SoundStation IP 5000, 6000 and 7000.

| SIP Extension: 8000 77011*        | 📸 •   🗙   •   <   >                                                                                                    |
|-----------------------------------|----------------------------------------------------------------------------------------------------|
| Extn VoIP T38 Fax                 |                                                                                                    |
| IP Address 0 · 0 · 0 · 0          | VoIP Silence Suppression                                                                                                    |
| Compression Mode Automatic Select | 🔽 🔲 Fax Transport Support                                                                                                    |
| TDM->IP Gain Default              | Cocal Hold Music                                                                                                    |
| IP->TDM Gain Default              | Allow Direct Media Path                                                                                                    |
| DTMF Support RFC2833              | Re-invite Supported                                                                                                    |
|                                   | Use Offerer's Preferred Codec                                                                                                    |
|                                   | 📃 Reserve Avaya IP endpoint lice                                                                                                    |
|                                   | 📃 Reserve 3rd party IP endpoint                                                                                                    |
|                                   |                                                                                                    |
|                                   |                                                                                                    |
| <                                 | <u>&gt;</u>                                                                                                    |
|                                   | OK Cancel Help                                                                                                    |
|                                   | SIP Extension: 8000 77011*         Extn       VoIP         T38 Fax         IP Address       0 · 0 · 0 · 0         Compression Mode       Automatic Select         TDM->IP Gain       Default         IP->TDM Gain       Default         DTMF Support       RFC2833 |

CRK; Reviewed: SPOC 9/23/2011 Solution & Interoperability Test Lab Application Notes ©2011 Avaya Inc. All Rights Reserved.

#### 5.5. Administer SIP Users

From the left pane, right-click on User, and select New from the pop-up list. Enter desired values for the Name and Full Name fields. For the Extension field, enter the SIP extension created in Section 5.4.

| IP Offices                         | ×××<br>III |             |      | Ext        | n211: 1    | 77011           |           |            | Ć       | 🖞 🛛 📋   | X   🗸    | <    |
|------------------------------------|------------|-------------|------|------------|------------|-----------------|-----------|------------|---------|---------|----------|------|
| BOOTP (1)                          | User       | Voicemail   | DND  | ShortCodes | Source f   | Numbers         | Telephony | Forwarding | Dial In | Voice R | ecording | Buti |
| <ul> <li>⊕ Operator (3)</li> </ul> | Name       |             |      | Extn21     | 1          |                 |           |            |         |         |          |      |
| 00E00705AC6F     System (1)        | Passu      | vord        |      | ****       | ¢          |                 |           |            |         |         |          |      |
|                                    | Confi      | rm Passworc | I    | ****       | 6          |                 |           |            |         |         |          |      |
| Control Unit (2)                   | Full N     | ame         |      | SIP Us     | er1        |                 |           |            |         |         |          |      |
| user (20)                          | Exter      | ision       |      | 77011      |            |                 |           |            |         |         |          |      |
| NoUser                             | Local      | e           |      | United     | States (U  | -<br>5 English) | I         |            |         |         | *        |      |
| 77001 Extn201                      | Priori     | :y          |      | 5          |            | _               |           |            | _       |         | *        |      |
| 77003 Extn203                      | Syste      | m Phone Rig | ihts | None       |            |                 |           |            |         |         | *        |      |
| 204 Extn204<br>205 Extn205         | Profil     | в           |      | Basic L    | lser       |                 |           |            |         |         | *        |      |
| 206 Extn206                        |            |             |      | 📃 Red      | eptionist  |                 |           |            |         |         |          |      |
| 207 Exth207                        |            |             |      | Ena        | ble SoftPh | ione            |           |            |         |         |          |      |
|                                    |            |             |      | 📃 Ena      | ble one-X  | Portal Se       | rvices    |            |         |         |          |      |
| 77013 Extn212                      |            |             |      | Ena        | ble one-X  | TeleComr        | nuter     |            |         |         |          |      |
| 77014 Extn214                      |            |             |      | 📃 Ex I     | Directory  |                 |           |            |         |         |          |      |

Select the **Telephony** tab, followed by the **Call Settings** sub-tab. Check the **Call Waiting On** field, as shown below.

| IP Offices                                                                                                    |                                                                                                    | Extn211: 77011                                                                                                    | 📥 •   🗙   •   <   :                                                                                                    |
|----------------------------------------------------------------------------------------------------|----------------------------------------------------------------------------------------------------|----------------------------------------------------------------------------------------------------|----------------------------------------------------------------------------------------------------|
| IP Offices           ■         BOOTP (1)           ●         00e00705ac6f 10.64.44.2           ●         Operator (3)           ●         00E00705AC6F           ●         System (1)           ●         00E00705AC6F           ●         T           ●         Control Unit (2)           ●         Control Unit (2)           ●         Extension (18)           ●         User (20)           ●         RemoteManager | User Voicemail DND Sh<br>Call Settings Supervisor Sett<br>Outside Call Sequence<br>Inside Call Sequence<br>Ringback Sequence<br>No Answer Time (secs)<br>Wrap-up Time (secs) | Extn211: 77011<br>ortCodes Source Numbers Telephony Forwardii<br>ings Multi-line Options Call Log<br>Default Ring<br>Default Ring<br>Default Ring<br>15<br>2<br>2 | Image: Dial In     Voice Recording     Butl       Image: Call Waiting On       Image: Call Waiting On       I |
| 77001 Extn201                                                                                                    | Transfer Return Time (secs)                                                                                                    | Off 🗘                                                                                                    |                                                                                                    |
| 204 Extn204<br>205 Extn205<br>206 Extn206<br>207 Extn207<br>208 Extn208<br>208 Extn208<br>77011 Extn211                                                                                                    |                                                                                                    |                                                                                                    |                                                                                                    |

Select the **Supervisor Settings** tab, and enter a desired **Login Code**.

Repeat this section for each SIP extension from Section 5.4.

| IP Offices                          | Extn211: 77011                                                                                                    | <b>Ľ →   ×   →</b>   <   >                             |
|-------------------------------------|----------------------------------------------------------------------------------------------------|--------------------------------------------------------|
| BOOTP (1)<br>                       | User Voicemail DND ShortCodes Source Numbers Telephony F<br>Call Settings Supervisor Settings Multi-line Options Call Log | orwarding 🛛 Dial In 🛛 Voice Recording 🗍 Button Pro < 🔸 |
| OE00705AC6F     System (1)          | Login Code *****                                                                                                    | Force Login                                            |
|                                     | Login Idle Period (secs)                                                                                                  | Force Account Code                                     |
| Control Unit (2)     Extension (18) | Monitor Group <none></none>                                                                                               |                                                        |
| ⊡ User (20)<br>n NoUser             | Status on No-Answer Logged On (No change)                                                                                 |                                                        |
| 77001 Extn201                       | Reset Longest Idle Time                                                                                                   | Inhibit Off-Switch Forward/Transfer                    |
| 77002 Extn202                       | All Calls                                                                                                    | Can Intrude                                            |
| 204 Extn204                         | C External Incoming                                                                                                    |                                                        |
| 206 Extn206                         |                                                                                                    | CCR Agent                                              |
| 208 Extn208                         | After Call Work Time (secs) System Default (10)                                                                           | Automatic After Call Work                              |
|                                     |                                                                                                    |                                                        |

### 6. Configure Polycom® SoundStation® IP 5000

This section provides steps to configure SoundStation IP 5000. The latest firmware was provided by Polycom, firmware version **3.3.1**. The following steps are needed to configure SoundStation IP 5000 so that it registers with Avaya IP Office. Power cycle SoundStation IP 5000. While the phone boots up, select the Setup menu from the phone, and enter the administrator password (factory default password is 456). Provide the following information:

- Phone IP address (during the compliance test, a static IP address was used)
- Subnet Mask
- IP Gateway
- In the Server Menu,
  - Set Server Type to TFTP.
  - Provide the Server Address
- DNS Domain
- In the Syslog Menu,
  - Set Server Address to the IP address of Avaya IP Office.
  - Set Server Type to UDP (during the compliance test, UDP was used)
  - Select the Exit button to continue to boot.

Once the phone has completed the booting process, launch a web browser, enter <u>http://<IP</u> <u>address of SoundStation IP 5000></u> in the URL, and log in with the appropriate credentials. The screen below is displayed.

| Reportion A second |                               | SoundSt                  | ation IP Con | figuration |
|--------------------|-------------------------------|--------------------------|--------------|------------|
|                    | Home Genera                   | Network                  | SIP          | Lines      |
| We                 | Icome to the SoundStation     | IP Configuration Utili   | ty.          |            |
|                    | Select an area to configure f | om the menu above.       |              |            |
|                    |                               |                          |              |            |
|                    | Phone Information             |                          |              |            |
|                    | Phone Mod                     | el SoundStation IP 5000  |              |            |
|                    | Part Numb                     | er 3111-30900-001 Rev. 1 |              |            |
|                    | MAC Addres                    | s 00:04:F2:E7:1F:F1      |              |            |
|                    | IP Addres                     | s 10.64.40.252           |              |            |
|                    | SIP Software Versi            | n 3.3.1.0769             |              |            |
|                    | BootROM Software Version      | n 4.3.0.0246             | ]            |            |
|                    |                               |                          |              |            |

Select **Lines** from the top menu, and provide the following information in the Identification section:

- Display Name
- Address
- Authentication User ID
- Authentication Password (Login Code created in Section 5.5)
- Label

| W POLYC | COM    |                  |           |                | SoundSt | ation IP Co | nfiguration |
|---------|--------|------------------|-----------|----------------|---------|-------------|-------------|
| He      |        | Home             | Gei       | neral          | Network | SIP         | Lines       |
|         |        | 1                | Line Par  | ameters:       |         |             |             |
|         |        |                  | Lir       | ne 1           |         |             |             |
|         | Line 1 |                  |           |                |         |             |             |
|         |        |                  | ldentif   | ication        |         |             |             |
|         |        | Displ            | ay Name   | 77011          |         |             |             |
|         |        |                  | Address   | 77011          |         |             |             |
|         |        | Authenticatior   | n User ID | 77011          |         |             |             |
|         |        | Authentication P | assword   | ••••           |         |             |             |
|         |        |                  | Label     | 77011          |         |             |             |
|         |        |                  | Туре      | 💿 Private 🔵 Sh | ared    |             |             |
|         |        | Third Pa         | rty Name  |                |         |             |             |
|         |        | Number Of L      | ine Keys. | 1              |         |             |             |
|         |        | Calls            | Per Line  | 24             |         |             |             |

In the Server 1 section shown below, provide the following information:

- Address IP address of Avaya IP Office
- **Port** Enter the port to be used (e.g. **5060** or **5061**).
  - TLS 5061
  - UDPonly or TCPonly 5060
- **Transport** UDPonly was selected for the compliance test

| Address             | 10.64.44.21 |  |
|---------------------|-------------|--|
| Port                | 5060        |  |
| Transport           | UDPonly 💌   |  |
| Expires             | 3600        |  |
| Register            | 1           |  |
| Retry Timeout       | 0           |  |
| Retry Maximum Count | 3           |  |
| Line Seize Timeout  | 30          |  |

Scroll down the screen to display the **Local Settings** section under the SIP menu. Modify **Digitmap** to match the dial plan configuration on Avaya IP Office. In the compliance testing, the value "\*xx\*xT|\*xxT" was used to allow for dial strings prefixed with digits, "\*", or "#". Disable the **RemoveEnd-Of-Dial Marker** field. Click **Submit**.

| Local Settings                    |                       |  |
|-----------------------------------|-----------------------|--|
| Local SIP Port                    |                       |  |
| Calls Per Line Key                | 2                     |  |
| New SDP Type                      | Enabled      Disabled |  |
| Live Communication Server Support | O Enabled O Disabled  |  |
| Non Standard Line Seize           | • Enabled • Disabled  |  |
| Digitmap                          | xxxT<br>*xx*xT  *xxT  |  |
| Digitmap Timeout                  | 3 3 3 3 3 3           |  |
| Remove End-Of-Dial Marker         | Enabled      Disabled |  |
| Digitmap Impossible Match         | 0                     |  |
| top                               | Submit                |  |

In the Message Center section, enter the subscriber extension. Afterwards, click on the **Submit** button.

| Message Center   |                |  |  |  |
|------------------|----------------|--|--|--|
| Subscriber       | 77011          |  |  |  |
| Callback Mode    | Registration 💌 |  |  |  |
| Callback Contact |                |  |  |  |
| top              | Submit         |  |  |  |

### 7. Verification Steps

This section provides the tests that can be performed to verify proper configuration of Avaya IP Office and SoundStation IP 5000.

### 7.1. Verify Avaya IP Office

From a PC running the Avaya IP Office Monitor application, select Start  $\rightarrow$  Programs  $\rightarrow$  IP Office  $\rightarrow$  Monitor to launch the application. The Avaya IP Office R6.1 SysMonitor screen is displayed, as shown below. Select Status  $\rightarrow$  SIP Phone Status from the top menu.

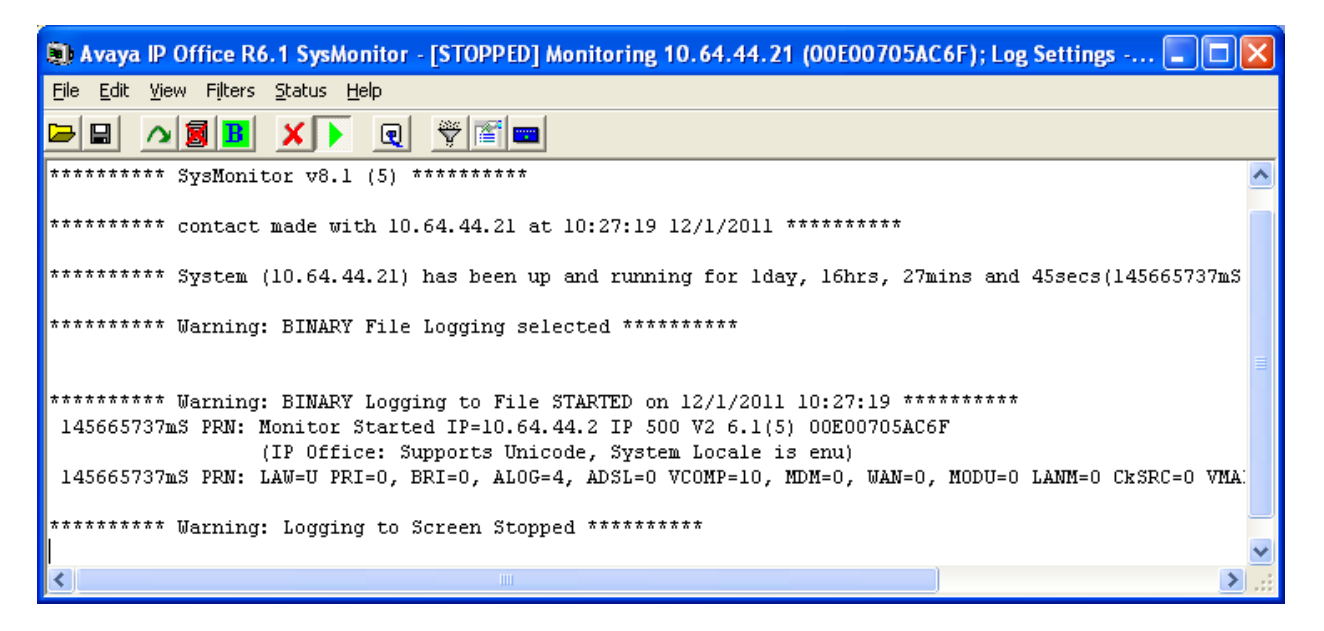

The **SIPPhoneStatus** screen is displayed. Verify that there is an entry for each SIP extension from **Section 5.4**, that the User Agent is **PolycomSoundStationIP-SSIP\_5000-UA**, and that the Status is **SIP: Registered**, as shown below.

| SIPP hon                                      | neStatus     |           |                                               |             |    |                 |     |        |        |     |
|-----------------------------------------------|--------------|-----------|-----------------------------------------------|-------------|----|-----------------|-----|--------|--------|-----|
| Total Configured: 7 Waiting 0 secs for update |              |           |                                               |             |    |                 |     |        |        |     |
| Total Registered: 3 Registered Status         |              |           |                                               |             |    |                 |     |        |        |     |
| Extn Num                                      | IP Address   | Transport | User Agent                                    | SIP Options | SI | Status          | Las | LastIP | Reserv | F 🔨 |
| 77011                                         | 10.64.40.252 | UDP       | PolycomSoundStationIP-SSIP_5000-UA/3.3.1.0769 | RU          |    | SIP: Registered |     | 1/10/2 | 0      | 0   |
| 77012                                         | 10.64.40.248 | TCP       | PolycomSoundStationIP-SSIP_6000-UA/3.3.1.0769 | RU          |    | SIP: Registered |     | 1/10/2 | 0      | 0   |
| 77013                                         | 10.64.40.250 | UDP       | PolycomSoundStationIP-SSIP_7000-UA/3.3.1.0769 | RU          |    | SIP: Registered |     | 1/10/2 | 0      | 0 🛩 |
| <                                             |              |           |                                               |             |    |                 |     |        |        | >   |
| Display Options     ●     Print     Cancel    |              |           |                                               |             |    |                 |     |        |        |     |

# 8. Conclusion

Polycom® SoundStation® IP 5000 was compliance tested with Avaya IP Office 500 V2. Polycom® SoundStation® IP 5000 functioned properly based on the feature and serviceability testing. During compliance testing, Polycom® SoundStation® IP 5000 successfully interoperated with Avaya IP Office 500 V2. All feature and serviceability test cases were completed.

# 9. Additional References

The following Avaya product documentation can be found at <u>http://support.avaya.com.</u> [1] *IP Office Manager*, December 2010, Release 8.1, Document Number 15-601011, Issue 25j.

The following document was provided by Polycom and can be found at <u>http://support.polycom.com</u>.

[2] *Administrator's Guide for the Polycom UC Software 3.3.0*, June 2010, 1725-11530-330 Rev. A.

#### ©2011 Avaya Inc. All Rights Reserved.

Avaya and the Avaya Logo are trademarks of Avaya Inc. All trademarks identified by  $\mathbb{R}$  and  $^{TM}$  are registered trademarks or trademarks, respectively, of Avaya Inc. All other trademarks are the property of their respective owners. The information provided in these Application Notes is subject to change without notice. The configurations, technical data, and recommendations provided in these Application Notes are believed to be accurate and dependable, but are presented without express or implied warranty. Users are responsible for their application of any products specified in these Application Notes.

Please e-mail any questions or comments pertaining to these Application Notes along with the full title name and filename, located in the lower right corner, directly to the Avaya DevConnect Program at devconnect@avaya.com.